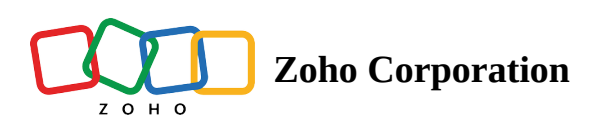

## **Duplicate a Team Folder**

If you wish to create and manage different Team Folders with the same data for different clients or purposes, you can use this feature to copy a Team Folder effortlessly.

When you duplicate a Team Folder:

- Only the files and folders of a Team Folder will be duplicated
- Team Folder type will be retained
- Share permissions will not be retained
- Members of an existing Team Folder will not be added automatically

**Note:** Only members with Admin and Organizer roles can duplicate a Team Folder.

## To duplicate a Team Folder

- 1. Navigate to the left pane and select a Team Folder.
- 2. Click **Manage** at the top and select **Duplicate Team Folder** from the dropdown. The *Duplicate Team Folder* tab will appear.

| Zylker ~                                       | Admin   № 9                       | (◎) Manage 	 ★                             |                      | 1        |
|------------------------------------------------|-----------------------------------|--------------------------------------------|----------------------|----------|
|                                                | FOLDERS UNREAD                    | (i) Team Folder Details                    |                      |          |
| 💕 All Unread                                   | 8                                 | Q Search in Sales and Marketing            | + NEW 1              | $\equiv$ |
| Recent Files                                   |                                   | A Members                                  |                      |          |
| ★ Favorites                                    |                                   | Settings                                   |                      |          |
| Labels                                         | important Important               | Duplicate Team Folder                      | Mar 8 by Anna baker  | )<br>E   |
| Shared with Me                                 | 🛅 Images                          | เป็ Trash                                  | Feb 21 by Anna baker |          |
| Collect Files                                  | Nifty Tips.pdf                    | G→ Leave Team Folder                       | Jun 22 by Anna baker |          |
| My Folders                                     | ecommerce poster design.jpg       |                                            | Jun 13 by Anna baker |          |
| 🗟 Team Folders                                 | New logos.png                     | New logos.png<br>Meeting Theme             |                      |          |
| <ul> <li>Compliance</li> <li>Events</li> </ul> | Straing Theme                     |                                            |                      |          |
| ⋆ Operations & Tech ⊕                          | ≦ Sale theme                      | Sale theme                                 |                      |          |
| ★ Sales and Marketing                          | D GDPR                            | GDPR                                       |                      |          |
|                                                | Hanufacturing_Sales Order report  | Manufacturing_Sales Order report           |                      |          |
|                                                | Making eLearning much more learne | Making eLearning much more learner-centric |                      |          |
|                                                | 7 Financial Concepts To Know      | 7 Financial Concepts To Know               |                      |          |
| 🎇 Admin Console 🛛 🖄                            | CRM handbook.pdf                  | CRM handbook.pdf                           |                      | Þ        |

3. Enter a Team Folder name.

## 4. Click CREATE.

The Team Folder will be duplicated and the *Add Members* tab will appear.

|  | Add Members to "Study Resources"          |           | Esc 🗙 |
|--|-------------------------------------------|-----------|-------|
|  | mario.lorenzo × Add more                  |           |       |
|  | Role Commenter ~                          | ADD       |       |
|  | Members (5)                               |           |       |
|  | Felix Brown<br>felix.brown@zylker.com     | Admin     |       |
|  | Anna baker<br>anna.baker@zylker.com       | Admin     |       |
|  | Sofia Deluca<br>sofia.deluca@zylker.com   | Organizer |       |
|  | Aaliya Khan<br>aaliya.khan@zylker.com     | Editor    |       |
|  | Bianca Carlos<br>bianca.carlos@zylker.com | Viewer    |       |
|  | GO TO TEAM FOLDER                         |           |       |

- 5. Enter the email address of members you want to add.
- 6. Assign a Team Folder role and click **ADD**.